## **Creating a Service Request**

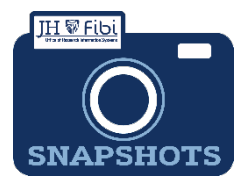

## What is a Service Request and how do I create one?

Some proposal types previously in Coeus have been converted to Service Requests in Fibi. Service Requests streamline the effort required for input and review of these actions. Service Requests are linked to Proposal Records so only limited information needs to be entered in order to complete requests.

## The following items are Service Requests:

- RPPR/Progress Reports (previously Continuation)
- NCE No Cost Extension (previously Administrative Action)
- Carryover Prior Approval (previously Administrative Action)
- PI Change Prior Approval (previously Administrative Action)
- Foreign Component Prior Approval (previously Administrative Action)
- Prior Approval Other (excluding Carryover, PI Change, and Adding Foreign Component)
- SOM only (previously Negotiation Only)
  - Materials Transfer Agreement (MTA)
  - Data Use Agreement (DUA)
  - Confidential Disclosure/Non-disclosure (CDA)
  - Unfunded Collaboration
  - o Revision
- New Sponsor Request (previously in Webforms)
- Pre-award Request (previously in Webforms)

## To create a Service Request:

From the Dashboard, click on **Service Request** in the top row.

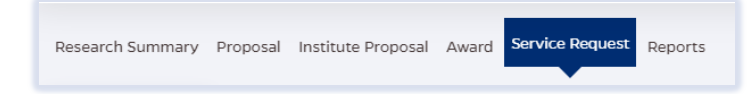

Click on the green Create New Service Request button in the upper right corner.

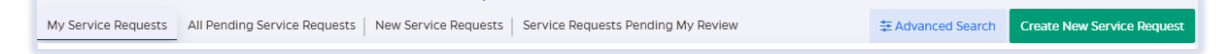

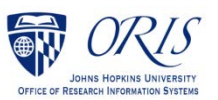

The following screen will open:

| Summary             |   |                                                   |  |
|---------------------|---|---------------------------------------------------|--|
| *Priority           |   | *Department                                       |  |
| Normal              | ~ | 10100801 - OFFICE OF RESEARCH INFORMATION SYSTEMS |  |
| • Category          |   | •Туре                                             |  |
| Search for Category | Q | Search for Type                                   |  |
| *Subject            |   |                                                   |  |
|                     |   |                                                   |  |
|                     |   |                                                   |  |

- The **Priority** dropdown menu can be changed if needed to *low* or *high*.
- □ The **Department** field is also editable, but defaults to the user's primary unit (cost center). To change this field, begin typing the unit name and a dropdown menu with options will open.
- Choose a **Category** and **Type** from the dropdown menus based on the following charts:

| *Category |   | *Туре                   |   |
|-----------|---|-------------------------|---|
| Award     | x | Prior Approvals - Other | × |
|           |   |                         |   |

Choose the **Category – Award** for the following types Service Requests; these have the ability to link to an award:

| Туре                                          | Category in Fibi                        |
|-----------------------------------------------|-----------------------------------------|
| RPPR/Progress Report                          | Award                                   |
| No Cost Extension (NCE)                       | Award                                   |
| Carryover (Prior Approval)                    | Award                                   |
| PI Change (Prior Approval)                    | Award                                   |
| Foreign Component (Prior Approval)            | Award                                   |
| Prior Approvals – Other                       | Award                                   |
| Materials Transfer Agreement (MTA) – SOM Only | Award if an award links to the request. |

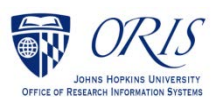

Choose the **Category – Service Request** for the following types of Service Requests:

| Туре                                                                 | Category in Fibi                                      |
|----------------------------------------------------------------------|-------------------------------------------------------|
| Data Use Agreement (DUA) - SOM only                                  | Service Request                                       |
| Confidential Disclosure/Non-disclosure<br>Agreement (CDA) – SOM only | Service Request                                       |
| Materials Transfer Agreement (MTA) – SOM Only                        | Service Request (if no award links to this agreement) |
| Revision – SOM contract only                                         | Service Request                                       |
| Unfunded Collaboration – SOM only                                    | Service Request                                       |
| New Sponsor Request                                                  | Service Request                                       |

Choose the **Category – Institute Proposal** for the following types of Service Requests:

| Туре              | Category in Fibi   |
|-------------------|--------------------|
| Pre-award Request | Institute Proposal |

□ For Service Request Types that have a category of Award, complete the Link Award field as appropriate and if applicable. This field is an elastic search.

To search the Link Award field, the user can input:

- the sponsor,
- SAP award #,
- PI, or
- title

Once the appropriate award appears, click on the award in the dropdown menu.

| Link Award                                                                                                    |   |
|----------------------------------------------------------------------------------------------------|---|
| bell, <u>muy</u>                                                                                                    | x |
| 132028-00001    A Medical Physics Approach to Defining Safety Limits for Photoacoutstic   ALFRED P SLOAN RESEARCH FOUNDATION   ELECT & COMP ENG - BELL   Bell, Muyinatu         | Î |
| 126571-00001    Coherence-Based Photoacoustic Image Guidance of Transsphenoidal Surgeries   NATIONAL INSTITUTE OF BIOMEDICAL IMAGING   ELECT & COMP ENG - BELL   Bell, Muyinatu |   |

□ Complete the Subject line in the **Subject** field. Subject fields will vary based on the type of Service Request. The first section of the Subject will be the type of Service Request followed by other identifying information that the user will need to input.

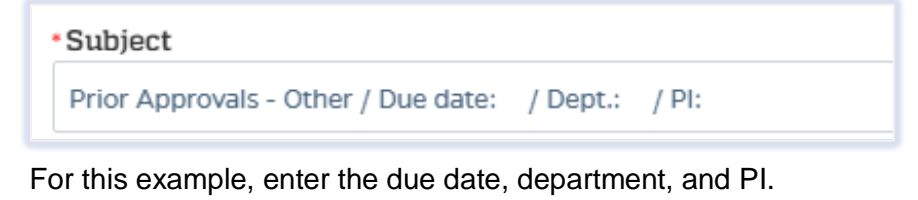

Subject
Prior Approvals - Other / Due date: 12-5-23 / Dept.: ECE / PI: Bell, Muyinata

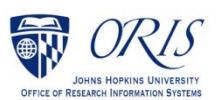

Click on the **Save** button in the bottom right corner. The Service Request has now been started and assigned a system number.

Click on the **Questionnaire** tab and complete all questions on all questionnaires. Each questionnaire will begin as a vellow tab. There may be multiple questionnaires.

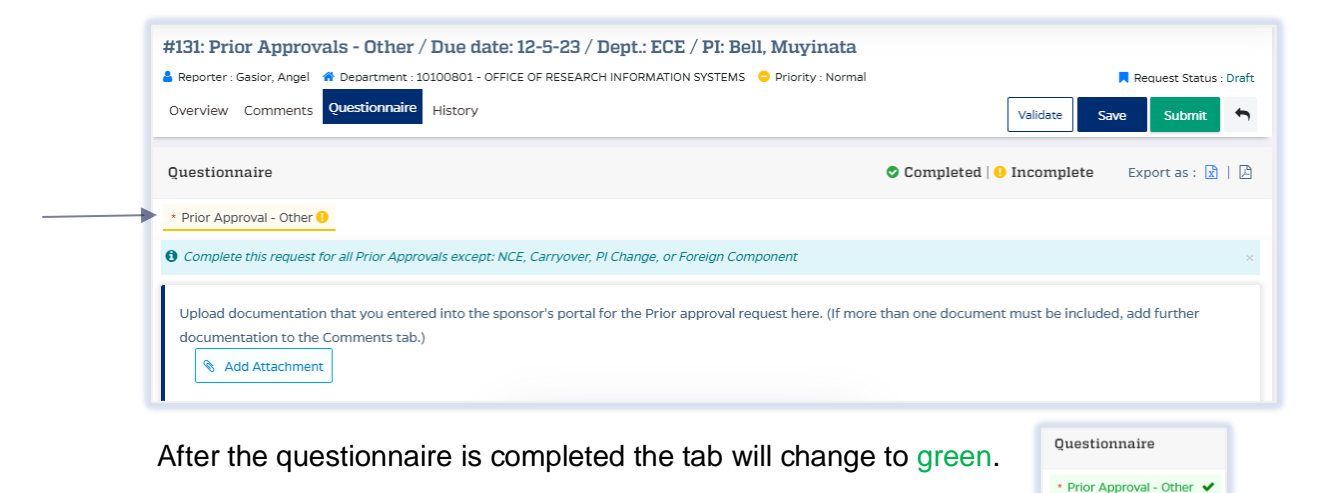

If additional information or attachments need to be added:

Click on the Comments tab.

The following files under 50 MB are supported: pdf, doc, docx, csv, xml, ppt, pptx, txt, xls, xlsx, zip, json, xlsm, jpg, msg.

| Overview Comments Questionnaire History | Validate Submit 🦘         |
|-----------------------------------------|---------------------------|
| Write your comments here                | Private Comment           |
| <u>Add Attachments</u>                  | 4000 characters remaining |

- Click on the Validate button in the upper right corner to determine if further action is required. Fix any errors and evaluate if any warnings require changes. A Service Request can be submitted with warnings, but all errors that display must be fixed before Fibi will be able to route the Service Request for approval.
- Click on the **Submit** button when ready to submit.

| Request Status : Draft |      |        |   |
|------------------------|------|--------|---|
| Validate               | Save | Submit | ţ |
|                        |      |        |   |

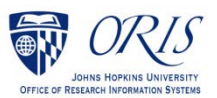